## Downloading Youtube music or videos with Chrome

The webbrowser "google chrome" contains a built-in feature to easily directly download any music or video off youtube. It's easy, takes only a few seconds, here is how it works:

1. Browse to the video on youtube.com

(make sure the music or video download doesn't infringe anyone's copyrights!)

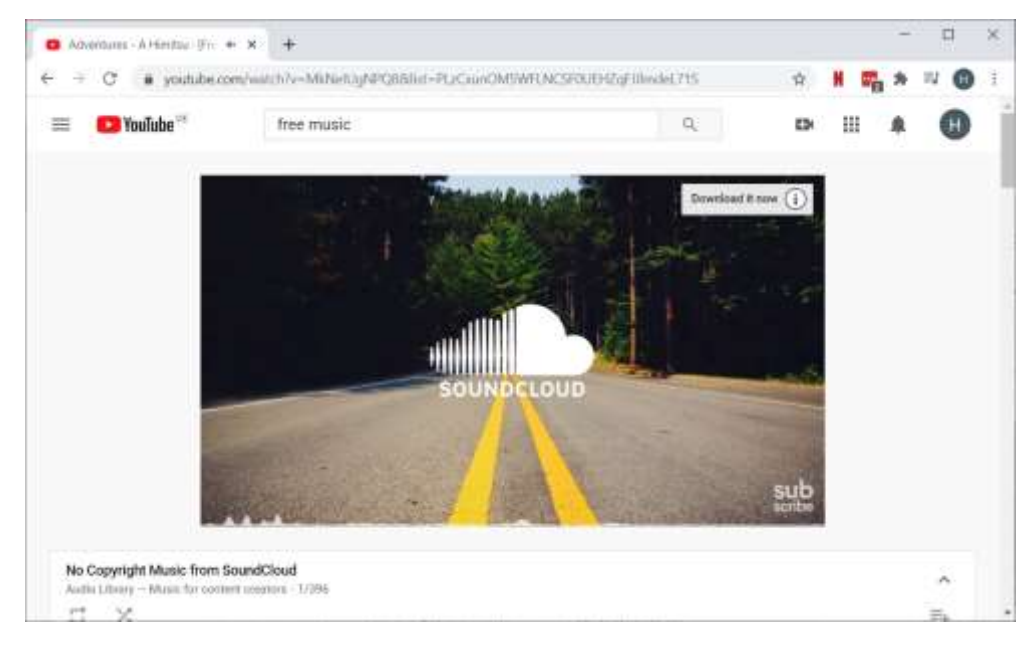

- 2. Right-mouse click next to video, call "inspect" / or click "ctrl+shift+l". Choose tab "Network".
- 3. In the box "Filter", type in "audio" (if you want download music) or "video" (if you want download video)
- Right-mouse click to the "videoplayback" or "audioplayback" item, choose "copy > copy link address"

|                    | 12 51 them               | ets Compile Tours                       | o fieta     | ork Dartor                                | unio Mercuto | Austration   | Security    | interiore.   | 42       | 0      |      |
|--------------------|--------------------------|-----------------------------------------|-------------|-------------------------------------------|--------------|--------------|-------------|--------------|----------|--------|------|
| YouTube            |                          | Network Ing                             | Detable car | he Doble                                  |              |              |             |              |          | -      | 0    |
| - 1                | autio                    | C) Hide data                            | เสมะ 🖽      | NHR IS CER                                | ing Media Fo | m Doc WS Mar | itest Other | - Here brind | and cool | ties . | 1.53 |
| - 11               | C Blocked Requer         | <b>a</b>                                |             |                                           |              |              |             |              |          |        |      |
|                    | 10202 ===                | 20000 wa                                | 20002 wa    | 40000 es                                  | 100001 ++    | 80000 es     | 10          | 100 mil      | BODDE    |        | 80   |
|                    |                          |                                         |             |                                           |              |              |             |              |          |        |      |
|                    |                          |                                         |             |                                           |              |              |             |              |          |        |      |
|                    | Name                     |                                         | 3tetus      | Type                                      | invitation   | Sae          | Time        | Waterfall    |          |        | *    |
| 1                  | uideoplaytea ***         | Open in new tab                         | -           | she                                       | VM61         | 495.88       | 30 ===      | k            |          |        |      |
|                    | wideoplaytim             | Ober browser cache                      |             | ste                                       | 3246.1       | 481 88       | - FO 101    |              | 1.20     |        |      |
|                    |                          |                                         |             |                                           |              |              |             |              |          |        |      |
| P                  |                          | Ces proves croves                       |             |                                           |              |              |             |              |          |        |      |
|                    | SY21 mpages              | Copy                                    | 14.         | Copy Bill (                               | dikeu        |              |             |              |          |        | _    |
| h                  | ‡ Console                | Rock request URL<br>Rock request domain |             | Copy resp                                 | ooe-         |              |             |              |          |        | ж    |
| - h Highlightins   | Highlights fro           |                                         |             | Copy as PowerShell                        |              |              |             |              |          |        |      |
| 5                  | New Mod                  | Replay XHR                              |             | Copy as fetch                             |              |              | -           |              |          |        | -1   |
| -                  | View lend of             | Sort By                                 |             | Eopy as Nodejs fetch                      |              |              | 6           | 20           | 1        |        |      |
| auto Inera<br>El s | Rouse tab                | Header Options                          |             | Copy as cURL (cmd)<br>Copy as cURL (bank) |              | NC           |             |              |          |        |      |
|                    | The issues<br>to the thi |                                         |             |                                           |              | Perceboa     | 16          | 11           |          |        |      |
|                    |                          | Save all as HAR with con                | nbent       | Copy all as PowerShell                    |              |              |             |              |          | ne     | N    |
|                    | Erro data interi         | inter Internet Tenanter                 |             | Copy all as                               | Tetch        |              |             |              | 100      | 1000   |      |

Open a new browser tab, choose "paste" in URL field.
Delete the part "range" from the URL, if you want the whole video or music file, press return.

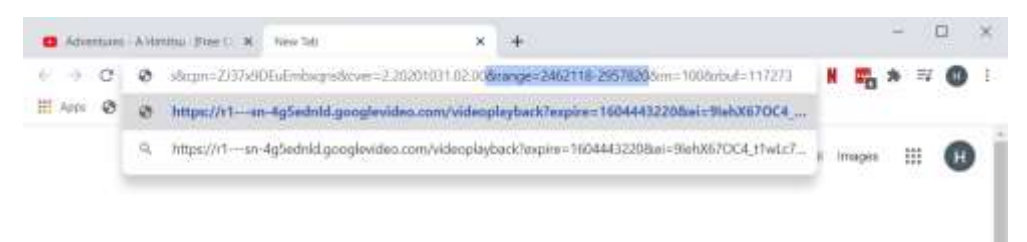

6. In the player that opens, click "…" and "download".

| 😆 Advantures - Attinuitus - Francis 🗴 🔕 Imps//itan-4gl-adviluge 🔸 🛪 🔶                       |         | - | G  |   | × |
|---------------------------------------------------------------------------------------------|---------|---|----|---|---|
| ← → C ■ rtsn-4g5ednid.googlevides.com/videoplaytuck?expne=16044432208ei=3660870C4_t1vdz?Ag. | \$<br>H | * | =7 | 0 | 1 |
|                                                                                             |         |   |    |   |   |
|                                                                                             |         |   |    |   |   |
|                                                                                             |         |   |    |   |   |
|                                                                                             |         |   |    |   |   |
|                                                                                             |         |   |    |   |   |
|                                                                                             |         |   |    |   |   |
|                                                                                             |         |   |    |   |   |
| H 0:12.) 🕭 Dramhad                                                                          |         |   |    |   |   |
|                                                                                             |         |   |    |   |   |
|                                                                                             |         |   |    |   |   |
|                                                                                             |         |   |    |   |   |
|                                                                                             |         |   |    |   |   |
|                                                                                             |         |   |    |   |   |

That's it, the music or video file is in your download folder!